# Chapter 8 Labeling Observations

Chapter Table of Contents

| <b>TEMPORARY AND PERMANENT LABELS</b> | 4 |
|---------------------------------------|---|
| USING LABEL VARIABLES                 | 7 |
| SETTING A DEFAULT LABEL VARIABLE      | 9 |

Part 2. Introduction

# Chapter 8 Labeling Observations

*Labels* identify observations in plots. You can label observations by number or by the value of a variable. You can assign temporary or permanent labels.

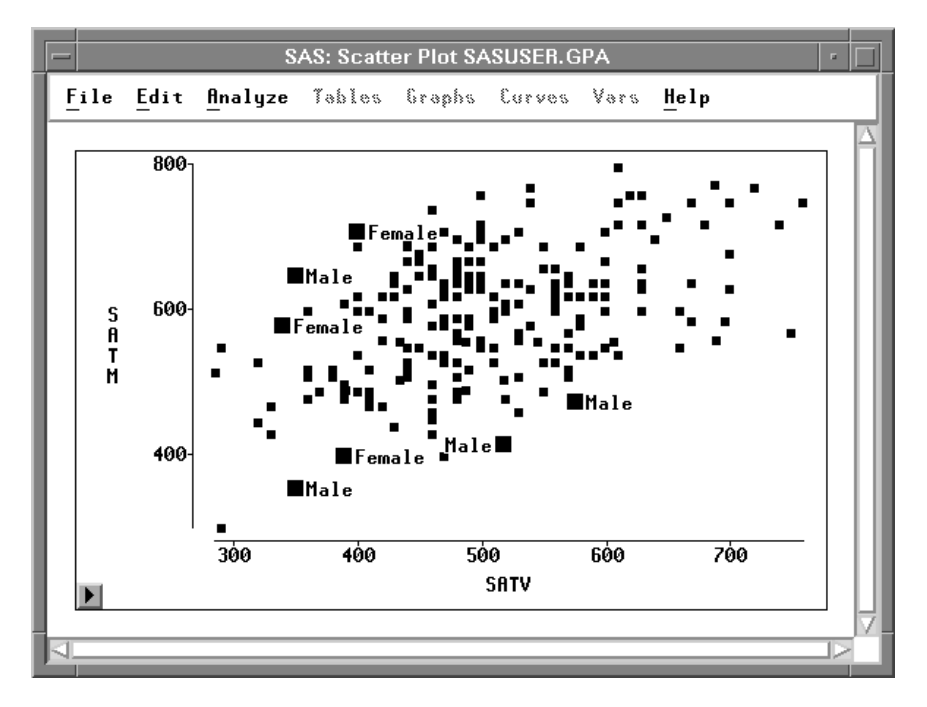

Figure 8.1. Labeling Observations

## **Temporary and Permanent Labels**

When you click on an observation, you display its temporary label. To see this, follow these steps.

- $\implies$  Open the GPA data set.
- $\implies$  Choose Analyze:Scatter Plot ( Y X ).

This displays a scatter plot variables dialog, as shown in Figure 8.2.

 $\Longrightarrow$  Select SATM and SATV as X variables and GPA as the Y variable.

|                                      | SAS: Scatte | r Plot ( Y X ) |         |
|--------------------------------------|-------------|----------------|---------|
| GPA                                  |             | ¥              | X       |
| GPA (A)<br>HSM<br>HSS<br>HSE<br>SATM |             | GPA 🗸          | SATM A  |
| SATV<br>SEX                          | Group       | Label          |         |
| OK                                   | Cancel      | Output         | Restove |

Figure 8.2. Scatter Plot Variables Dialog

 $\implies$  Click the OK button.

This creates two scatter plots, as shown in Figure 8.3.

#### $\implies$ Click on an observation in one of the plots.

The observation is highlighted in both plots, and a label appears beside the observation in the plot in which you clicked. This label is temporary; it disappears when you deselect the observation.

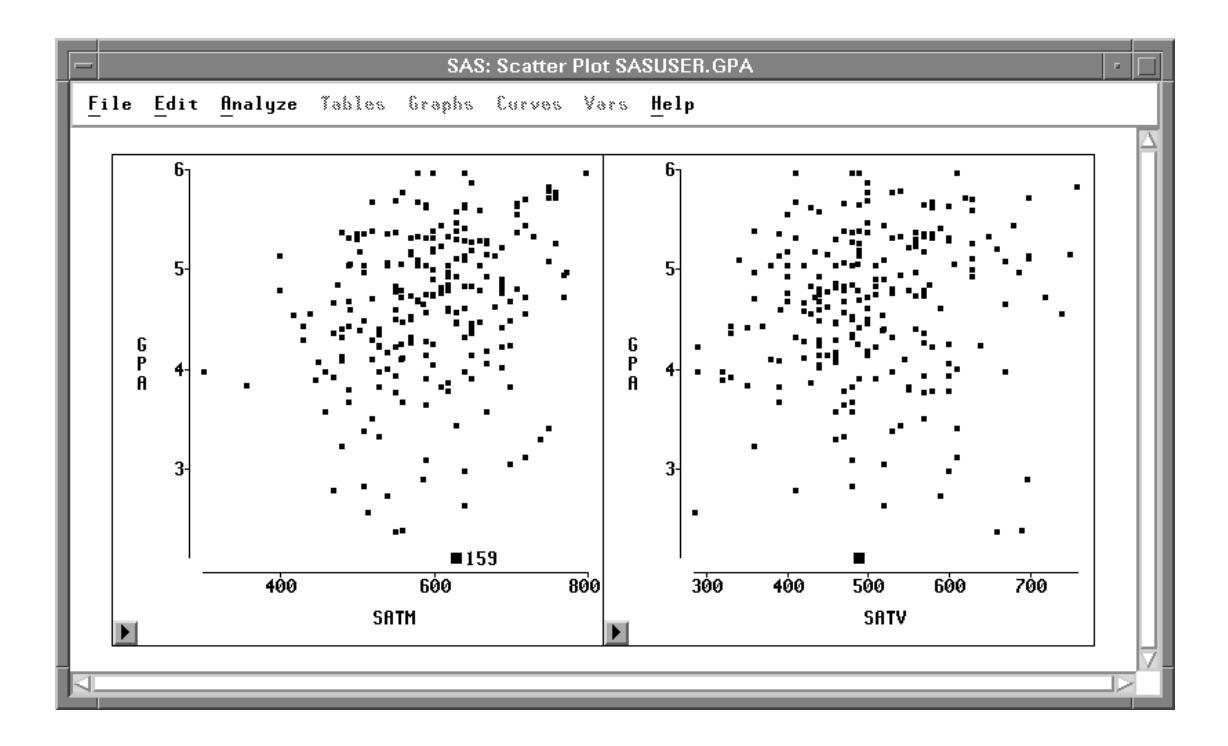

### Figure 8.3. Temporary Label

You can turn this label into a permanent label.

### $\implies$ Choose Edit:Observations:Label in Plots.

This labels the observation in all plots, and the label remains if you deselect the observation.

| <u>F</u> ile | Edit Analyze Tables Graphs Curves Vars Help |             |                          |  |  |
|--------------|---------------------------------------------|-------------|--------------------------|--|--|
|              | <u>W</u> ind                                | ows ≻       |                          |  |  |
|              | <u>V</u> aria                               | ibles >     |                          |  |  |
|              | <u>O</u> bse                                | ervations > | <u>F</u> ind             |  |  |
|              | <u>F</u> orm                                | iats ►      | E <u>x</u> amine         |  |  |
|              | <u>С</u> ору                                | 1           | <u>L</u> abel in Plots   |  |  |
|              | <u>D</u> elet                               | te          | <u>U</u> nLabel in Plots |  |  |
|              |                                             |             | <u>S</u> how in Graphs   |  |  |
|              |                                             |             | <u>H</u> ide in Graphs   |  |  |
|              |                                             |             | Include in Calculations  |  |  |
|              |                                             |             | Exclude in Calculations  |  |  |
|              |                                             |             | Invert Selection         |  |  |

#### Figure 8.4. Edit: Observations Menu

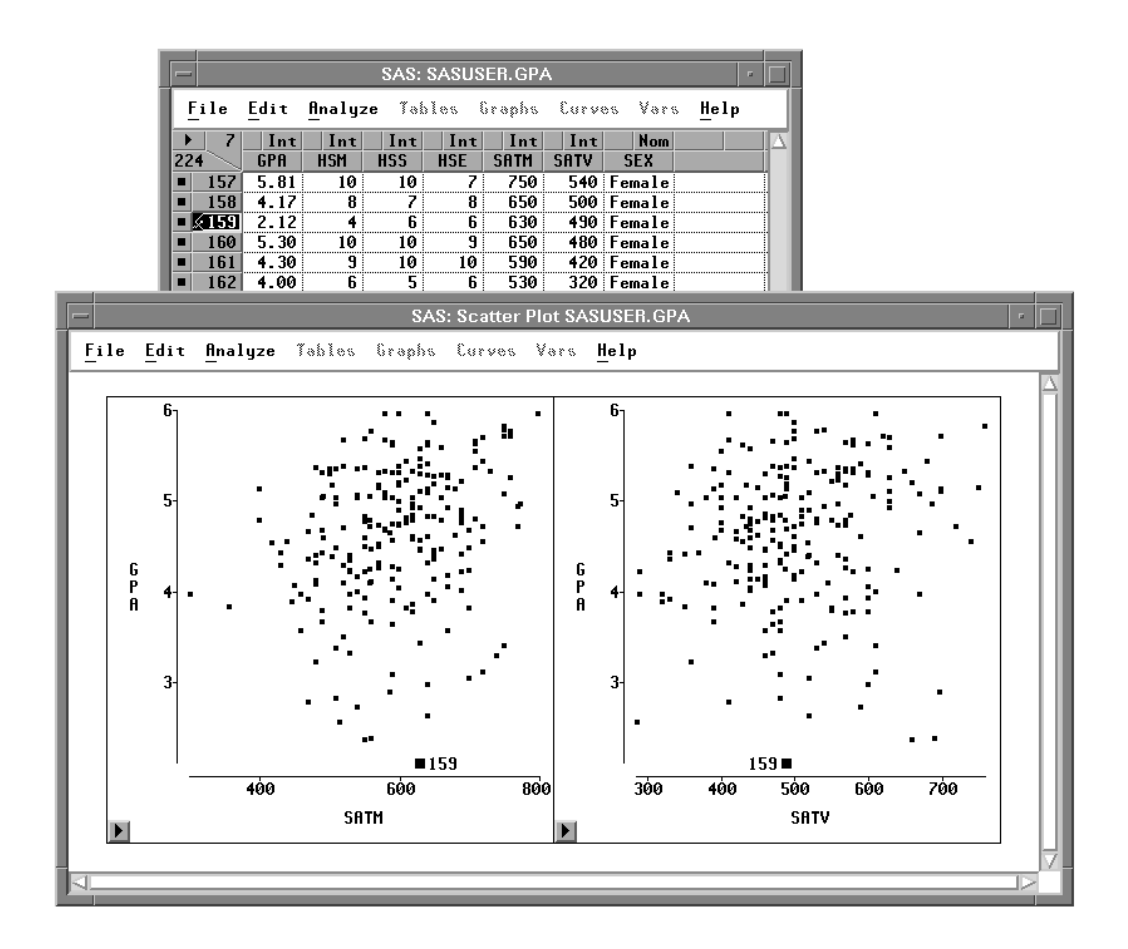

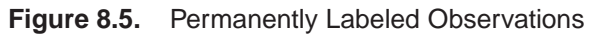

Notice in the data window that the observation is displayed with a picture of a label. This indicates that a label will always be displayed for this observation in all plots.

If you change your mind, you can remove the permanent label by choosing **Edit:Observations:UnLabel in Plots**.

## **Using Label Variables**

SAS/INSIGHT software shows the observation number as the label by default. You can choose a variable to supply the label text by specifying a *label variable*.

- <u>File Edit Analyze Tables Graphs Curves Vars Help</u> Windows ► Renew... Variables > Copy Window Observations ► Align Formats ► Animate... <u>C</u>opy Freeze Delete Select All Tools Fonts Display Options... Window Options... Graph Options...
- $\implies$  Choose Edit:Windows:Renew to redisplay the scatter plot variables dialog.

Figure 8.6. Edit:Windows Menu

 $\implies$  In the dialog, select SEX and then click the Label button.

|                                  | SAS: Scatte | r Plot ( Y X ) |           |
|----------------------------------|-------------|----------------|-----------|
| GPA                              |             | ¥              | X         |
| GPA<br>HSM<br>HSS<br>HSE<br>SATM |             | GPA A          | SATM SATV |
| SATV<br>SEX                      | Group       | Label<br>SEX   |           |
| ОК                               | Cancel      | Output         | Remove    |

Figure 8.7. Assigning Label Role

137

### $\implies$ Click the OK button.

Now the value of **SEX**, instead of the observation number, labels the observation.

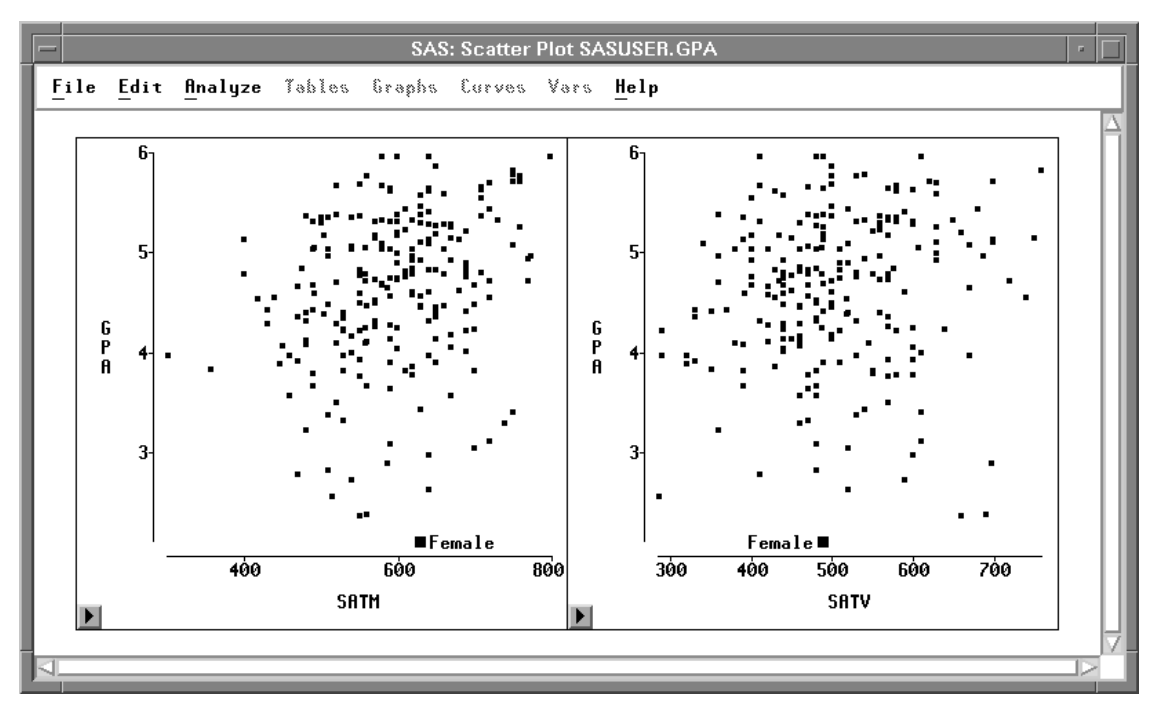

Figure 8.8. Observation Labeled by SEX

# Setting a Default Label Variable

In addition to specifying label variables for individual plots, you can specify a label variable that will automatically be used in all future plots.

 $\implies$  Click on the upper left corner of the variable SEX in the data window. This displays a pop-up menu. Choose Label from the pop-up menu.

| <u>G</u> roup  |
|----------------|
| <u>L</u> abel  |
| <u>F</u> req   |
| <u>W</u> eight |

Figure 8.9. Variable Role Pop-up Menu

Now **SEX** is the default label variable, and future plots will use **SEX** for labels. In the data window, the word **Label** appears above the variable name, as shown in Figure 8.10.

|    |     |              |        | SAS   | S: SASL | JSER.G | PA   |           |          | •          |
|----|-----|--------------|--------|-------|---------|--------|------|-----------|----------|------------|
| E  | ile | <u>E</u> dit | Analyz | e Tab | les (   | òraphs | Curv | as Vars   | Help     |            |
|    | 7   | Int          | Int    | Int   | Int     | Int    | Int  | Label Nor | <u>n</u> | $ \Delta $ |
| 22 | 4 📐 | GPA          | HSM    | HSS   | HSE     | SATM   | SATV | SEX       |          |            |
|    | 1   | 5.32         | 10     | 10    | 10      | 670    | 600  | Female    |          |            |
|    | 2   | 5.14         | 9      | 9     | 10      | 630    | 700  | Male      |          |            |
|    | 3   | 3.84         | 9      | 6     | 6       | 610    | 390  | Female    |          |            |
|    | 4   | 5.34         | 10     | 9     | 9       | 570    | 530  | Male      |          |            |
|    | 5   | 4.26         | 6      | 8     | 5       | 700    | 640  | Female    |          |            |
|    | 6   | 4.35         | 8      | 6     | 8       | 640    | 530  | Female    |          |            |
|    | 7   | 5.33         | 9      | 7     | 9       | 630    | 560  | Male      |          |            |
|    | 8   | 4.85         | 10     | 8     | 8       | 610    | 460  | Male      |          |            |
|    | 9   | 4.76         | 10     | 10    | 10      | 570    | 570  | Male      |          |            |
|    | 10  | 5.72         | 7      | 8     | 7       | 550    | 500  | Female    |          |            |
|    | 11  | 4.08         | 9      | 10    | 7       | 670    | 600  | Female    |          |            |
|    | 12  | 5.38         | 8      | 9     | 8       | 540    | 580  | Female    |          | $\nabla$   |
| 1  |     |              |        |       |         |        |      |           |          |            |
|    |     |              |        |       |         |        |      |           |          |            |

Figure 8.10. Label Variable Role

Related Reading: Variable Roles, Chapter 31, "Data Windows."

The correct bibliographic citation for this manual is as follows: SAS Institute Inc., SAS/ INSIGHT User's Guide, Version 8, Cary, NC: SAS Institute Inc., 1999. 752 pp.

#### **SAS/INSIGHT User's Guide, Version 8**

Copyright © 1999 by SAS Institute Inc., Cary, NC, USA.

ISBN 1-58025-490-X

All rights reserved. Printed in the United States of America. No part of this publication may be reproduced, stored in a retrieval system, or transmitted, in any form or by any means, electronic, mechanical, photocopying, or otherwise, without the prior written permission of the publisher, SAS Institute Inc.

**U.S. Government Restricted Rights Notice.** Use, duplication, or disclosure of the software by the government is subject to restrictions as set forth in FAR 52.227–19 Commercial Computer Software-Restricted Rights (June 1987).

SAS Institute Inc., SAS Campus Drive, Cary, North Carolina 27513.

1st printing, October 1999

 $SAS^{\circledast}$  and all other SAS Institute Inc. product or service names are registered trademarks or trademarks of SAS Institute Inc. in the USA and other countries.  $^{\circledast}$  indicates USA registration.

Other brand and product names are registered trademarks or trademarks of their respective companies.

The Institute is a private company devoted to the support and further development of its software and related services.